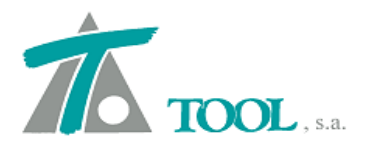

www.tool.es comercial@tool.es Tel. +34 91 7542263

# MODIFICACIONES DEL CLIP DE LA VERSIÓN 1.27.44.230 A LA VERSIÓN 1.27.46.243

#### 1. Importar y exportar la tabla de Geología.

Se permite la importación y exportación de los datos de la tabla de geología definida por materiales y espesor.

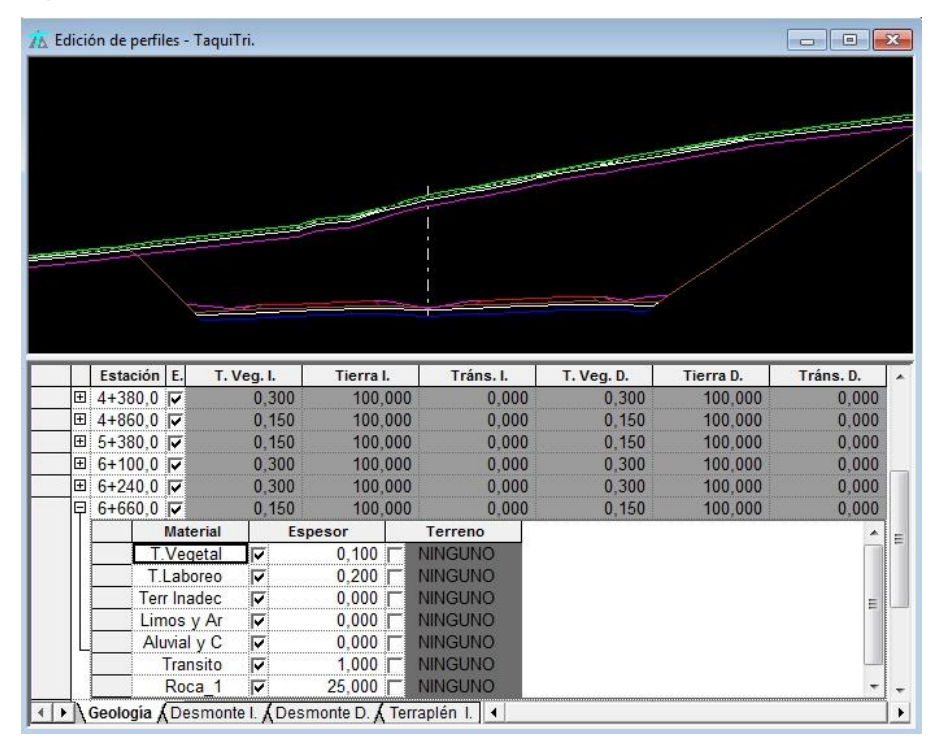

## 2. Listados de planta y rasante con su formato.

Se obtienen los listados y ficheros de planta y rasante con el formato de las estaciones establecido en opciones de la aplicación.

| Configuración genérica                                                                              | ×                                                                                                    |
|----------------------------------------------------------------------------------------------------|----------------------------------------------------------------------------------------------------|
| Generales 1<br>Generales 2<br>Interfaz<br>Fondo y marcas<br>Marca de selección<br>Marcas especiales | Formato acimut       Centesimal       Rango:       -200 a 20         Inidades:       Origen:       Note       Rango:       -200 a 20         Formato de las estaciones de kilometraje       [1.234,988]       1+234,988       1         Tipo de interpolación del terreno:       Banda       1+234,988       1         Precisión para la interpolación de terreno obtenido de tramos       [1-14,988]       [1+14,988]         Número de decimales para estaciones y coordenadas:       3       3         Abrir por defecto el último trabajo o cartografía.       Mostrar vértices al editar eje en planta       5         Crear fichero copia de seguridad con un intervalo de       5       minutos |
|                                                                                                    | <u>A</u> ceptar <u>C</u> ancelar                                                                                                    |

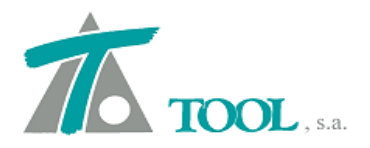

## 3. Chequeo del Radio del Eje en planta.

Se chequea el radio introducido en la geometría en planta, apareciendo en rojo si no está dentro del rango establecido por la normativa. para la velocidad y peralte definidos al crear el eje.

| K *Clip                                                                                                    |                                                      | particular Mil                                                                                                    | and the second                               | -                                    |                                                                                                    |                                                                                                    |                 |
|----------------------------------------------------------------------------------------------------|------------------------------------------------------|----------------------------------------------------------------------------------------------------|----------------------------------------------|--------------------------------------|----------------------------------------------------------------------------------------------------|----------------------------------------------------------------------------------------------------|-----------------|
| Trab                                                                                                    |                                                      |                                                                                                    |                                              |                                      |                                                                                                    |                                                                                                    | _ 8 ×           |
| Generales Geología Desmonte Terraplén Asig de cunetas Plataforma Peraltes Pe                                                                                                    | 1                                                    | ы <u>*</u>                                                                                                    |                                              | 4 162   <b>≡</b>                     |                                                                                                    |                                                                                                    |                 |
| Tipo de plataforma: CARRETERA Grupo 🛛 🖵                                                                                                    |                                                      |                                                                                                    |                                              |                                      |                                                                                                    |                                                                                                    |                 |
| Denominación CARRETERA Veloc. de proyecto 60 -                                                                                                    |                                                      |                                                                                                    | nin                                          | ोण जा २०                             |                                                                                                    |                                                                                                    |                 |
| Nombre del tramo: VIA V40                                                                                                    |                                                      | 10                                                                                                    | 9111111/10                                   | t                                    |                                                                                                    | - ME                                                                                                    |                 |
| Arbol u Estación inicial: 0+000 	Dibujar perfiles geológicos                                                                                                    |                                                      | . Me                                                                                                    |                                              |                                      |                                                                                                    |                                                                                                    |                 |
| Trb Traba Estantin final: 1 004.05                                                                                                    |                                                      |                                                                                                    | SWAAL                                        |                                      | TIME                                                                                                    | -1-5///A                                                                                                |                 |
| Estador mai. 1+034,85 V Ajustar estador mai a la deleje                                                                                                    | ×                                                    |                                                                                                    | 211///                                       |                                      | SW1112                                                                                                    | $S \sim 110$                                                                                            |                 |
| Terreno activo: TN                                                                                                    |                                                      |                                                                                                    |                                              |                                      |                                                                                                    |                                                                                                    | Sel-            |
| E Linea de exproplaciones Distancia a línea de exproplación 5,0                                                                                                    |                                                      |                                                                                                    |                                              |                                      |                                                                                                    |                                                                                                    | $\sim / 1 \sim$ |
| Pie de talud en desmonte Hasta terreno sin tierra vegetal                                                                                                    | N At Sec                                             | -                                                                                                    |                                              |                                      |                                                                                                    | ANE                                                                                                    | $\equiv 162$    |
| Pie de talud en terrapien Hasta terreno sin tierra vegetal                                                                                                    |                                                      | - to for the Las                                                                                                    | Second and                                   | 1/ F                                 |                                                                                                    | 2712                                                                                                    | 2772            |
| Distancia máxima para consideración de línea 3D: 50,000                                                                                                    | 11 Design                                            | ( Cel                                                                                                    |                                              | 2                                    | EN C                                                                                                    |                                                                                                    | AN/2            |
| I✓ Lineas 3D en longitudinal I✓ Lineas 3D en transversal                                                                                                    |                                                      | Marc                                                                                                    |                                              |                                      | K                                                                                                    | 51////                                                                                                  | AN              |
|                                                                                                    |                                                      |                                                                                                    |                                              |                                      |                                                                                                    |                                                                                                    |                 |
| Criterio 2 para la generación de explanadas en media ladera                                                                                                    |                                                      | SUMPA                                                                                                    |                                              |                                      | 1 ACC                                                                                                    | SSI 1111                                                                                                |                 |
| Criterio 2 para la generación de explanadas en media ladera<br>Al cambiar la geometría en planta actualizar:                                                                                                    | SAT?                                                 |                                                                                                    |                                              |                                      | A                                                                                                    | E//                                                                                                    |                 |
| Criterio 2 para la generación de explanadas en media ladera     Al cambiar la geometría en planta actualizar:     F                                                                                                    | XIP                                                  |                                                                                                    |                                              |                                      |                                                                                                    |                                                                                                    |                 |
|                                                                                                    |                                                      |                                                                                                    |                                              |                                      |                                                                                                    |                                                                                                    |                 |
|                                                                                                    | Tigo                                                 | Radio                                                                                                    | etrang. A Ent.                               | A Sal.                               | Punto 1                                                                                                    | Punto 2                                                                                                 |                 |
| Cretro 2 para la generación de explanadas en media ladera     A cambiar la geometría en planta actualizar:     F Tablas de datos de la sección      Rasantes     F Tablas de datos de la sección      Aceptar     Cancelar     Ayuda     Tr     Tege vinc veu mano nº 2     Tablas     No     T Finio                                                                                                    | Тіро                                                 | Radio Re                                                                                                    | etranq. A Ent.                               | A Sal.                               | Punto 1<br>438.079,700                                                                                                    | Punto 2<br>438.152,096                                                                                  |                 |
|                                                                                                    | По                                                   | Radio Re<br>Infinito                                                                                                    | etranq. A Ent.                               | A Sal.                               | Punto 1<br>438.079,700<br>4.179.458,760                                                                                                    | Punto 2<br>438.152.096<br>4.179.350.070                                                                 |                 |
| Criterio 2 para la generación de explanadas en media ladera     A cambiar la geometría en planta actualizar:     R     P     Criterio 2 para la generación de explanadas en media ladera     A cambiar la geometría en planta actualizar:     R     P     Cancelar    Ayuda     T1 Leo Vin Vau hano nº 2     No     T1 Leo Vin Vau hano nº 2     No     T1 Leo Vin Vau hano nº 2     No     T1 Leo Vin Vau hano nº 2     No     T1 Leo Vin Vau hano nº 2     No     T1 Leo Vin Vau hano nº 2     No     T1 Leo Vin Vau hano nº 2     No     T1 Leo Vin Vau hano nº 2     No     T1 Leo Vin Vau hano nº 2     No     T1 Leo Vin Vau hano nº 2     No     T1 Leo Vin Vau hano nº 2     No     T1 Leo Vin Vau hano nº 2     No     T1                                                                                                    | Tipo<br>o<br>vil                                     | Radio Re<br>Infinito<br>-50,000                                                                                                    | etranq. A Ent.<br>45,000                     | A Sal.<br>45,000                     | Punto 1<br>438.079,700<br>4.179.458,760                                                                                                    | Punto 2<br>438.152.096<br>4.179.350,070                                                                 |                 |
|                                                                                                    |                                                      | Radio Re<br>Infinito<br>-50,000<br>80,000                                                                                                    | tranq. A Ent.<br>45,000<br>60.000            | A Sal.<br>45,000<br>60.000           | Punto 1<br>438.079.700<br>4.179.458.760<br>438.290.265                                                                                            | Punto 2<br>438.152,096<br>4.179.350.070<br>438.425.027                                                  |                 |
| Cretro 2 para la generación de explanadas en media ladera     A cambiar la geometría en planta actualizar:     IV Tablas de datos de la sección V Rasantes V Terrenos     Aceptar Cancelar Ayuda     International Aceptar Cancelar Ayuda     International Aceptar Aceptar Aceptar Ayuda     International Aceptar Aceptar A                                                                                                    | TTPO<br>D<br>vil                                     | Radio Re<br>Infinito<br>-50,000<br>80,000                                                                                                    | etrang. A Ent.<br>45,000<br>60,000           | A Sal.<br>45,000<br>60,000           | Punto 1<br>438.079.700<br>4.179.458.760<br>438.290.265<br>4.179.261.331                                                                           | Punto 2<br>438 152,096<br>4.179 350,070<br>438 425,027<br>4.179 095,531                                 |                 |
| Crterio 2 para la generación de explanadas en media ladera     A cambiar la geometría en planta actualizar:     I <sup>C</sup> Tablas de datos de la sección      Rasantes     I <sup>C</sup> Tablas de datos de la sección      Aceptar     Cancelar     Ayuda     Tr     Hoda     Ho     Hola     Hola                                                                                                    | The<br>p<br>vil<br>o                                 | Radio         Re           Infinito         -           -50,000         80,000           -120,000         -                                                    | etranq. A Ent.<br>45,000<br>60,000<br>79,000 | A Sal.<br>45,000<br>60,000<br>79,000 | Punto 1<br>438.079,700<br>4.179.458.760<br>438.290,265<br>4.179.261,331                                                                           | Punto 2<br>438 152,096<br>4.179 350,070<br>438 425,027<br>4.179 095,631                                 |                 |
| Crterio 2 para la generación de explanadas en media ladera     A cambiar la geometría en planta actualizar:     I <sup>C</sup> Tablas de datos de la sección I <sup>C</sup> Rasantes I <sup>C</sup> Terrenos     I <sup>C</sup> Tablas de datos de la sección I <sup>C</sup> Rasantes I <sup>C</sup> Terrenos     I <sup>C</sup> Tablas de datos de Terreno I <sup>C</sup> Tablas de datos de la sección I <sup>C</sup> Rasantes I <sup>C</sup> Rasantes I <sup>C</sup> Rasante |                                                      | Radio         Re           Infinito         -           -50,000         -           80,000         -           -120,000         Infinito                       | etrang. A Ent.<br>45,000<br>60,000<br>79,000 | A Sal.<br>45,000<br>60,000<br>79,000 | Punto 1<br>438.079,700<br>4.179.458,760<br>438.290,265<br>4.179.261,331<br>438.469,400<br>4.459.094.973                                           | Punto 2<br>438 152.096<br>4.179.350.070<br>438.425.027<br>4.179.095.531<br>438.641.000                  |                 |
| Criterio 2 para la generación de explanadas en media ladera     A cambiar la geometría en planta actualizar:     IV Tablas de datos de la sección      IV Rasantes     IV Tablas de datos de la sección      IV Rasantes     IV Terenos     IVI de una non* 2     INO     INO                                                                                                    |                                                      | Radio         Re           Infinito         -           -50,000         -           80,000         -           -120,000         Infinito                       | etranq. A Ent.<br>45,000<br>60,000<br>79,000 | A Sal.<br>45,000<br>60,000<br>79,000 | Punto 1           438.079,700           4.179.458,760           438.290,265           4.179,261,333           438.469,400           4.178.884,767 | Punto 2<br>438 152.096<br>4.179.350.070<br>438 425.027<br>4.179 095.531<br>438 641.000<br>4.178 769.000 |                 |
| Cretero 2 para la generación de explanadas en media ladera     A cambiar la geometría en planta actualizar:     I Tablas de datos de la sección IV Rasentes IV Terrenos     Aceptar Cancelar Ayuda     Interna Mala     No     Interna Mala     No     Interna Mala     No     Interna     No     Interna     No     Interna     No     Interna     Interna                                                                                                    |                                                      | Radio         Redio           Infinito         -           -50,000         80,000           -120,000         1           Infinito         1                    | 45,000<br>60,000<br>79,000                   | A Sal.<br>45,000<br>60,000<br>79,000 | Punto 1           438.079.700           4.179.458.760           438.290.265           4.179.261.331           438.469.400           4.178.884.767 | Punto 2<br>438.152.096<br>4.179.350.070<br>438.425.027<br>4.179.095.531<br>438.641.000<br>4.178.769.000 |                 |
| Crterio 2 para la generación de explanadas en media ladera     A cambiar la geometría en planta actualizar:     IV Tablas de datos de la sección      Resantes     IV Tablas de datos de la sección      Aceptar     Cancelar     Ayuda     Tr     Tege VIX V4U mano n* 2     Tot Mola     NO     T Fijo     O Ortótos     NO     S Fijo     S     Tr     Modelos MT     S Fijo     S     S     S     S     S                                                                                                    | The<br>o<br>wil<br>o<br>vil<br>o<br>tatos (Cálculo / | Radio         Re           Infinito         -           -50,000         -           80,000         -           -120,000         -           Infinito         - | etranq. A Ent.<br>45,000<br>60,000<br>79,000 | A Sal. 45,000<br>60,000<br>79,000    | Punto 1<br>438.079.700<br>4.179.458.760<br>438.290.265<br>4.179.261.331<br>438.469.400<br>4.178.884.767<br>Ette Desp:                             | Punto 2<br>438.152.096<br>4.179.350.070<br>438.425.027<br>4.179.095.531<br>438.641,000<br>4.178.769.000 | Cota=           |

En el ejemplo, según normativa Española, se ha definido una carretera del Grupo 2, con una velocidad de proyecto de 60 km/h. Para esta velocidad se recomiendan radios mayores de 130 m., luego tal y como aparece en la figura, no estaría dentro del rango el radio de 50 m., ni los siguientes elementos con radio 80 m. y 120 m., por lo que aparecen en rojo advirtiendo de esta situación.

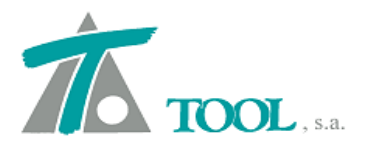

## 4. Listados de vértices en Planta y Alzado.

Se incluyen nuevos listados de vértices en Planta y Alzado como se muestra a continuación.

| iubtítulo              | C [                                                          |                                                    | Fecha: 10-10-201               | 2 💌  |
|------------------------|--------------------------------------------------------------|----------------------------------------------------|--------------------------------|------|
| 🗌 Apai                 | isado                                                        |                                                    | 🔽 Imprimir fecha               |      |
| Propied                | dades de listado                                             |                                                    |                                |      |
| I Co<br>I I T∩<br>I Re | ordenadas y distancias<br>azado horizontal<br>ectas y curvas | <ul> <li>Por Eje</li> <li>Incluir salte</li> </ul> | Por tipo de lis<br>o de página | tado |
|                        |                                                              |                                                    | na badaa                       |      |
| _                      | Marcar todos                                                 | Desmarc                                            |                                |      |
|                        | Marcar todos Eje                                             | Desmarc                                            | Esta. Ini.                     |      |
| 1 🗸                    | Marcar todos<br>Eje<br>VIA V40                               | Desmarc                                            | Esta. Ini.<br>0+000,           | 000  |
| 1                      | Marcar todos                                                 | Desmarc                                            | Esta. Ini.                     | 000  |

|       |      |                                 |                                      | LISTAD                                                        | D DE COORD                                                    | ENA                        | DAS Y DIS                        | TANCIAS              |       |                                          |      |                            |                      |                            |                         |
|-------|------|---------------------------------|--------------------------------------|---------------------------------------------------------------|---------------------------------------------------------------|----------------------------|----------------------------------|----------------------|-------|------------------------------------------|------|----------------------------|----------------------|----------------------------|-------------------------|
| N     | Vért | ice                             |                                      | Norte                                                         | Es                                                            | te                         | Distan                           | cia                  |       | Rumbo                                    |      | Defle                      | xiór                 | 1                          |                         |
| 12345 |      | V-1<br>V-2<br>V-3<br>V-4<br>V-5 | 4.17<br>4.17<br>4.17<br>4.17<br>4.17 | 9.458,760<br>9.273,137<br>9.244,961<br>8.948,089<br>8.769,000 | 438.079,7<br>438.203,3<br>438.477,1<br>438.375,5<br>438.641,0 | 00<br>38<br>46<br>40<br>00 | 223,0<br>275,2<br>313,7<br>320,2 | 30<br>54<br>78<br>22 | 11141 | 62,5929<br>06,5281<br>20,9931<br>37,7834 |      | -56,<br>114,<br>-83,       | 0641<br>4651<br>2099 | 2                          |                         |
|       |      |                                 |                                      | L                                                             | STADO DEL "                                                   | TRA                        | ZADO HOR                         | ZONTAL               |       |                                          |      |                            |                      |                            |                         |
| N     | Vért | ice                             |                                      | Norte                                                         | Es                                                            | te                         | Rad                              | tio P.               | Clo   | Ent.                                     | L.C  | lo.Ent.                    | P                    | Clo.Sal.                   | L.Clo.Sal               |
| 12345 |      | V-1<br>V-2<br>V-3<br>V-4<br>V-5 | 4.17<br>4.17<br>4.17<br>4.17<br>4.17 | 9.458,760<br>9.273,137<br>9.244,961<br>8.948,089<br>8.769,000 | 438.079.7<br>438.203.3<br>438.477.1<br>438.375.5<br>438.641.0 | 00<br>38<br>46<br>40<br>00 | -130,0<br>130,0<br>-130,0        | 00<br>00<br>00       | 80    | 000                                      |      | 49,231<br>49,231<br>49,231 |                      | 80,000<br>80,000<br>80,000 | 49,23<br>49,23<br>49,23 |
|       |      |                                 |                                      |                                                               | LISTADO                                                       | DE                         | RECTAS Y                         | CURVAS               |       |                                          |      |                            |                      |                            |                         |
|       | v    | Án<br>Vé                        | gulo<br>rtice                        | Distancia<br>Vértice                                          | Radio<br>Curva                                                | Par                        | rámetro<br>Cloto.                | Tangen               | te    | Desam                                    | rva  | Re                         | cta                  | Distanci<br>Acumulad       | a<br>a P                |
| ٧     | 4    |                                 |                                      | 000.000                                                       |                                                               |                            |                                  |                      |       |                                          |      | 000.0                      | 75                   | 0,00                       | 0 Ini.                  |
|       |      |                                 |                                      | 223,030                                                       |                                                               |                            |                                  | 86,2                 | 06    |                                          | ~ .  | 920,0                      | 010                  | 136,82                     | 4 KE                    |
|       |      | 442                             | 0.05.0                               |                                                               | 4 30, 0,00                                                    |                            | 80,000                           |                      |       | 48,                                      | 201  |                            |                      | 186,05                     | 5 PC                    |
|       | -2   | 143,                            | 9323                                 |                                                               | -130,000                                                      |                            | 00.000                           |                      |       | 00,                                      | 200  |                            |                      | 251,31                     | D FC                    |
|       |      |                                 |                                      | 076.054                                                       |                                                               |                            | 80,000                           | 86,2                 | 06    | 49,                                      | 251  |                            | 000                  | 300,54                     | 1 KS                    |
|       |      |                                 |                                      | 215,234                                                       |                                                               |                            | 80.000                           | 1 89,0               | 48    | 40                                       | 22.4 | 0,0                        | 000                  | 300,54                     | 1 KE                    |
| 1     | 2    | 95                              | 63.49                                |                                                               | 120.000                                                       |                            | 50,000                           |                      |       | 194                                      | E11  |                            |                      | 349,77                     | 1 PC                    |
|       | -3   | -00,                            | 55 40                                |                                                               | 130,000                                                       |                            | 80.000                           |                      |       | 104,                                     | 22.4 |                            |                      | 534,28                     | 3 FC                    |
|       |      |                                 |                                      | 9 49 7 79                                                     |                                                               |                            | 80,000                           | 1 89,0               | 48    | 43,                                      | 231  |                            | 100                  | 583,51                     | 4 KS                    |
|       |      |                                 |                                      | 313,110                                                       |                                                               |                            | 80.000                           | 124,7                | 31    | 40                                       | 22.4 | 0,0                        | 000                  | 583,51                     | 4 KE                    |
|       |      | 41.0                            | 7004                                 |                                                               | 120.0.00                                                      |                            | 60,000                           |                      |       | 49,                                      | 201  |                            |                      | 632,74                     | 4 PC                    |
| v     | -*   | 116,                            | 1901                                 |                                                               | -1 30,000                                                     |                            | 80.000                           |                      |       | 120,                                     | 201  |                            |                      | 753,43                     | 1 FC                    |
|       |      |                                 |                                      | 200.000                                                       |                                                               |                            | 00,000                           | 124,7                | 33    | 49,                                      | 201  | 405                        | 00                   | 802,66                     | 2 KS                    |
|       |      |                                 |                                      | 320,222                                                       |                                                               |                            |                                  |                      |       |                                          |      | 195,4                      | 103                  |                            |                         |

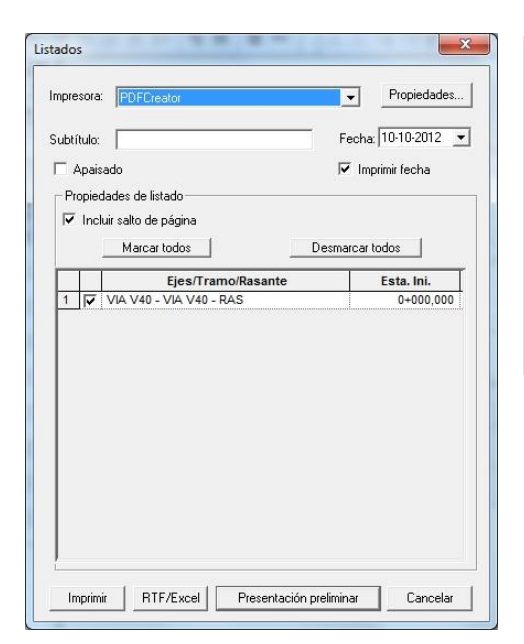

|         |          |                        |                     |                    |                      |               |                   |         | 10-10-201 |
|---------|----------|------------------------|---------------------|--------------------|----------------------|---------------|-------------------|---------|-----------|
| VIA V40 | - VIA V4 | 10 - RAS               |                     |                    |                      |               |                   |         |           |
|         |          |                        | 6                   | ELEMENTOS D        | ELARASANTI           | E.            |                   |         |           |
| v       | PC<br>FC | Distancia<br>Acumulada | Longitud<br>Acuerdo | Parám.K<br>Convexo | Parám.KPe<br>Concavo | endiente<br>% | Longitud<br>Recta | Cota    |           |
| V-0     | INICIO   | 0,000                  |                     |                    |                      | 1 601         | 200 192           | 525,205 |           |
| V.4     | PC1      | 390,186                | 60.000              |                    | 7 570 100            | 1,021         | 330,100           | 531,531 |           |
| V-1     | FC1      | 420,186                | 60,000              |                    | 1.578,188            |               |                   | 532,742 |           |
| 1/2     | FIN      | 919,674                |                     |                    |                      | 2,413         | 409,488           | 544,070 |           |

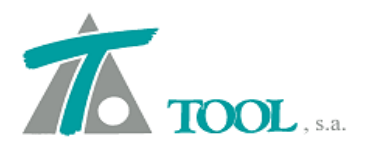

#### 5. Pluma exclusiva para representar el área de barrido de un vehículo.

Se ha independizado la pluma para la representación del área ocupada por un vehículo tipo cuando se realiza el estudio de trayectorias.

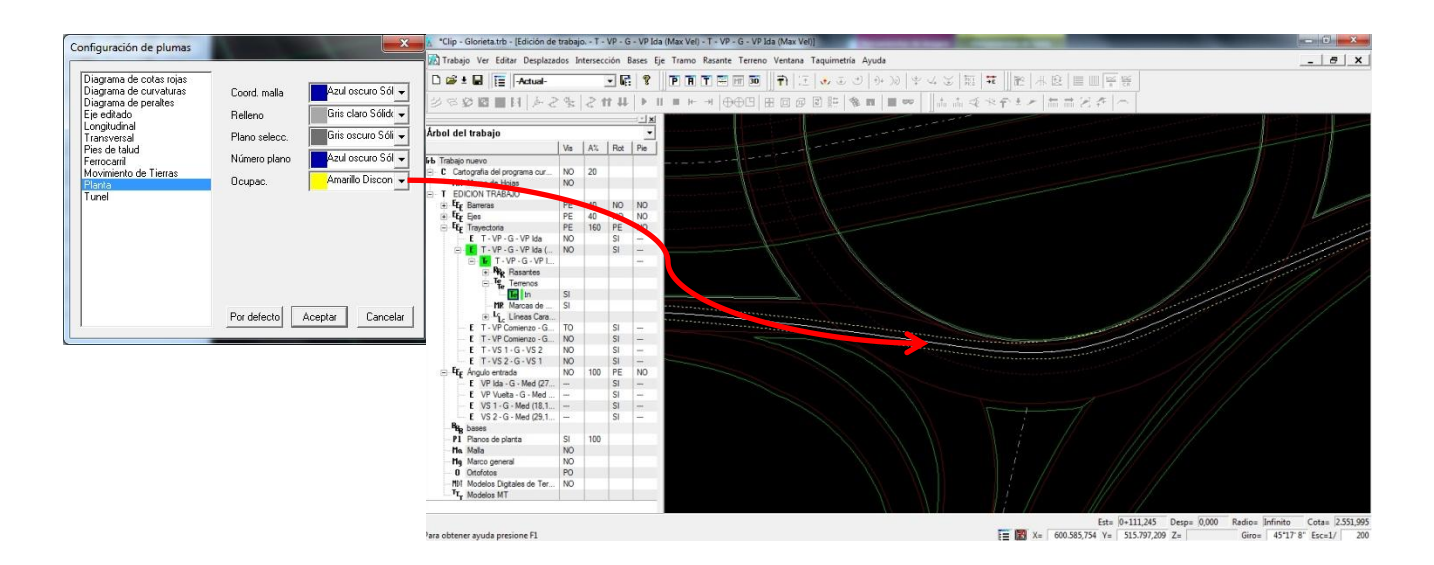

## 6. Importación de fichero ASCII.

En la opción de Bases del árbol de trabajo se permite importar un fichero ASCII. Se puede definir el formato y orden en el que se encuentran los datos en el fichero, además de las opciones de representación para los puntos que se han importado.

| Manhan        |               |         |                   |                 | -       |
|---------------|---------------|---------|-------------------|-----------------|---------|
| Nombre        |               |         |                   |                 |         |
| Formato fich  | ero XYZ ——    |         |                   |                 |         |
| L             | ínea de comen | tario:  | Nº de lí          | neas de cabecer | ra: 1   |
| c             | -             |         | un E              |                 | . —     |
| Separadore    | s- Can        | npo: J. | Miles:            | Decim           | ial:  - |
| Posición (1,  | 2,3)          | X: 2    | Y: [              | 3               | Z: 4    |
|               |               | ID: 1   | Coeficiente:      | <br>5 Comentar  | rio: 6  |
|               |               |         | 1                 |                 | 1       |
| atos del arur | o de bases —  |         |                   |                 |         |
| Nombre        |               |         |                   |                 |         |
| Tamaño 8      |               |         | Simbolo           | Círculo         |         |
| Pluma         | Blanco Sólido | -       | Tipo texto rótulo | Transparente    |         |
| Pluma         | Blanco Sólido |         | Pluma fondo       | Sin pluma       | -       |
|               |               |         |                   | 1               |         |

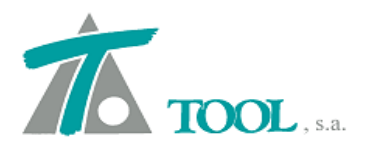

## 7. Opción para mostrar los vértices en Planta.

Se ha ampliado la ventana de "Opciones de la aplicación" con una casilla que permite visualizar los vértices en el diseño de la geometría en planta.

| Generales 1<br>Generales 2<br>Interfaz<br>Fondo y marcas                                        | Formato acimut       Unidades:       Image: Centesimal       Image: Centesimal       Image: Centesima | Rango: C -200 a 20<br>Principal (C -200 a 20<br>Principal (C -200 a 200 a |
|-------------------------------------------------------------------------------------------------|----------------------------------------------------------------------------------------------------|----------------------------------------------------------------------------------------------------|
| <ul> <li>Fondo y linea de gom</li> <li>Marca de selección</li> <li>Marcas especiales</li> </ul> | Formato de las estaciones de kilometraje [1.234,988]<br>Tipo de interpolación del terreno: Banda<br>Precisión para la interpolación de terreno obtenido de trame                                                                                                    | 1+234,988 •<br>•                                                                                                    |
|                                                                                                 | Número de decimales para estaciones y coordenadas:                                                                                                    | 3                                                                                                    |
| <[] >]                                                                                          | Mostrar datos del eje al mover la marca de seleccio     V     Mostrar vértices al editar eje en planta     Crear fichero copia de seguridad con un intervalo d                                                                                                    | n<br>e  5 minutos                                                                                                    |

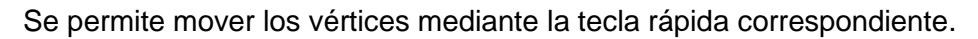

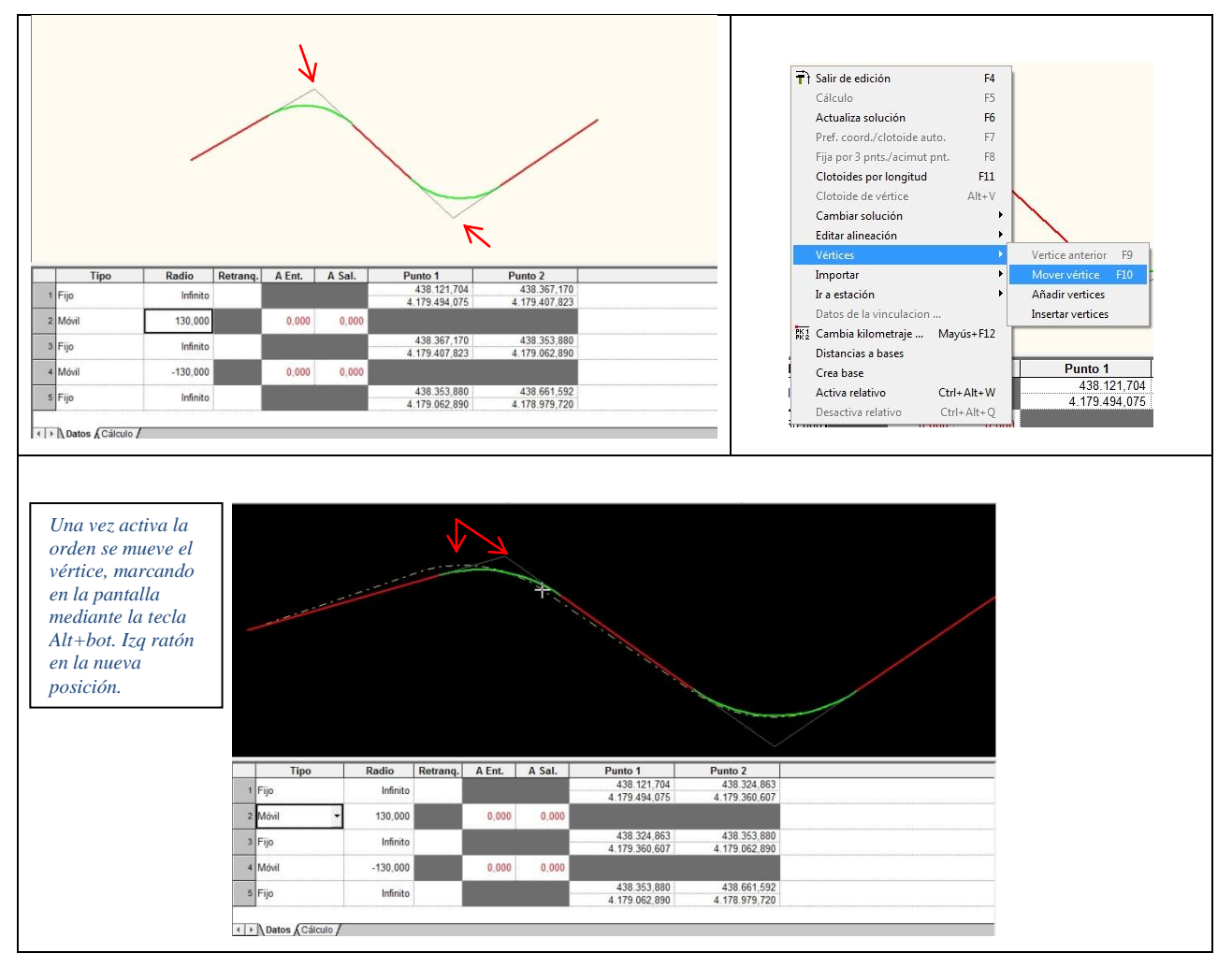

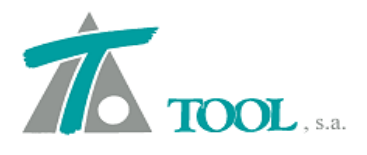

## 8. <u>Se ha añadido el cálculo de perfiles para la adquisición de terreno a partir de</u> puntos en túneles.

Para terreno tipo túnel y en ficheros con gran densidad de puntos en los que la toma de datos no se realiza de forma ordenada, se calculan automáticamente, el kilometraje o PK. de los perfiles donde se sitúan los puntos.

| Adquisición de te       | erreno para tune                         | ).                               |             | x   |
|-------------------------|------------------------------------------|----------------------------------|-------------|-----|
| Estación inicial:       | 100+070,000                              |                                  | -           |     |
| Estación final:         | 100+941,000                              | Tolerand                         | ia:  0,50   | D   |
| Fichero:                |                                          |                                  |             |     |
| → Repartir p (para gran | untos por perfiles<br>n densidad de punt | os)                              |             |     |
| Obtener p               | erfiles automáticar                      | mente Inter                      | valo: 2,000 |     |
| 🗌 Suavizar p            | ountos del perfil                        |                                  |             | _   |
|                         | I.                                       | Distancia entre pu               | intos; 200  |     |
|                         | Nº mínimo de                             | : puntos para sua                | vizar; 50   |     |
| Formato del fi          | chero <mark>(solo para</mark> e:         | ktensión <mark>distinta d</mark> | le TER)     |     |
| Separadores             | : Campos = ,                             | Miles =                          | Decim. = .  |     |
| Posiciones              | : X = 2                                  | Y = 3                            | Z = 4       |     |
| Cambia                  | r formato                                | Г Redondear е                    | estaciones  |     |
|                         |                                          | Aceptar                          | Cance       | lar |

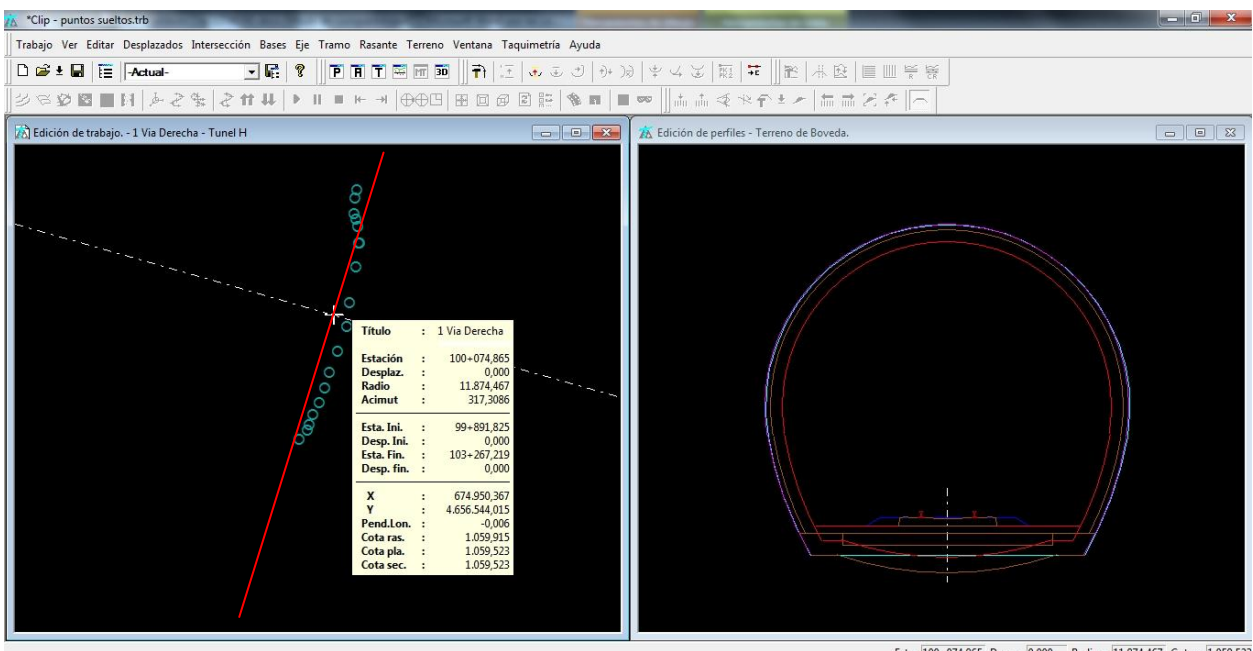

 Est=
 100+074,865
 Desp=
 0,000
 Radio=
 11.874,467
 Cota=
 10.959,523

 Image: State State Sta

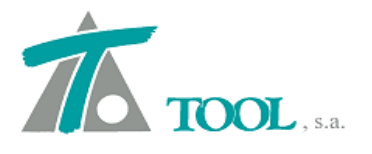

Se permite también desplazar los puntos en los perfiles del terreno de la excavación en sentido radial.

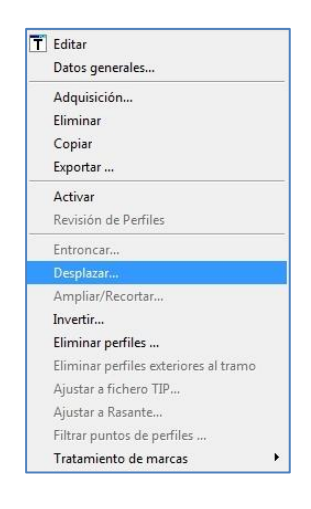

| Estación inicial          | Estación final | 100+075 |
|---------------------------|----------------|---------|
| Desplazamiento horizontal | 0,000          |         |
| Desplazamiento vertical   | 0,000          | Aceptar |
| Desplazamiento radial     | 0,000          |         |

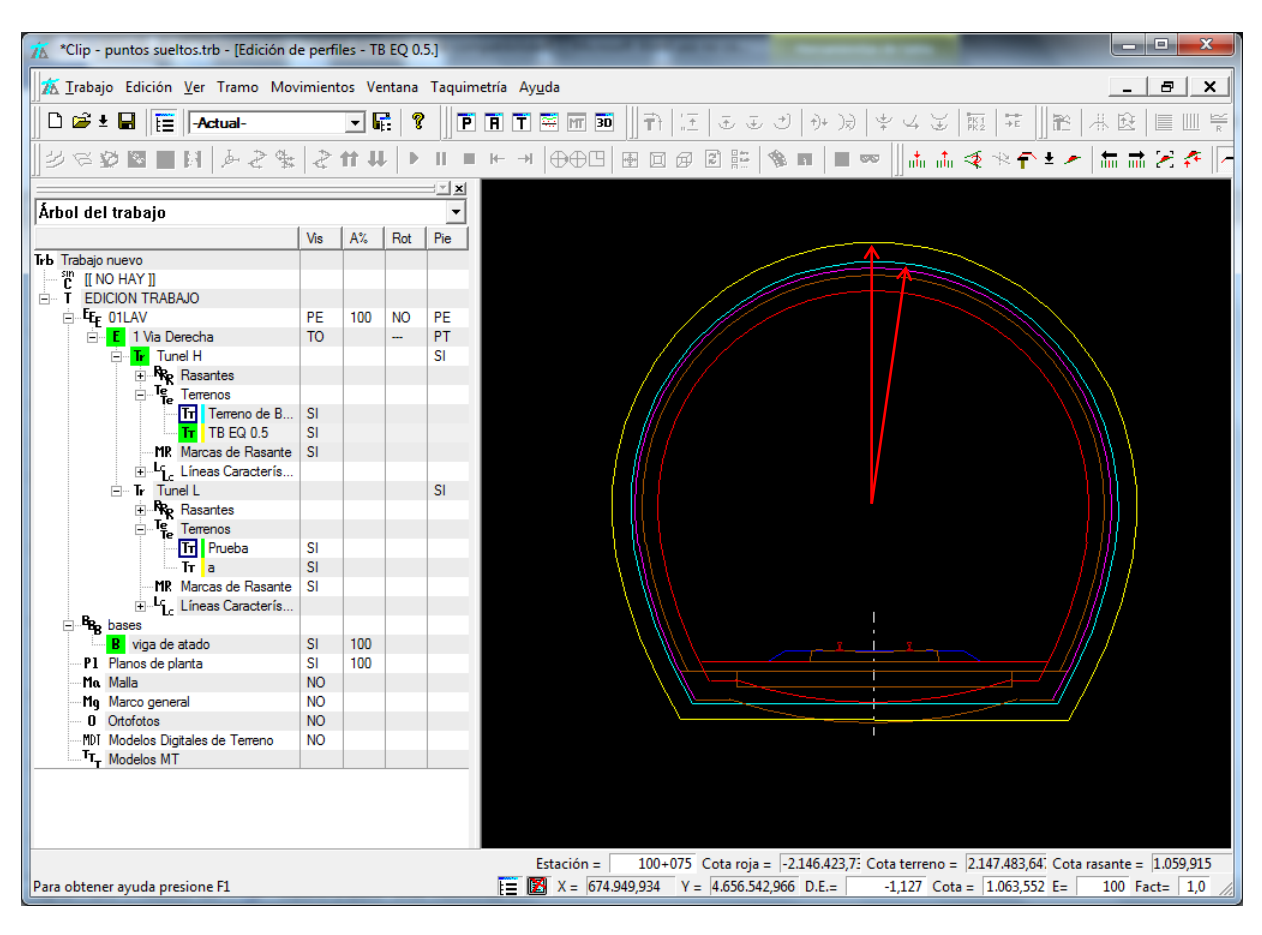

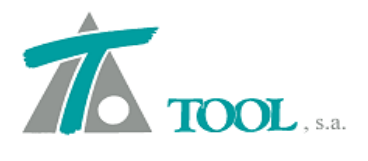

## 9. <u>Limitación de la distancia al Eje para la adquisición de plataforma desde línea</u> <u>de Cartografía.</u>

Al obtener la distancia al Eje para los datos de plataforma a partir de una línea de Cartografía, se toma la distancia más próxima al Eje y se puede limitar a una máxima definida por el usuario.

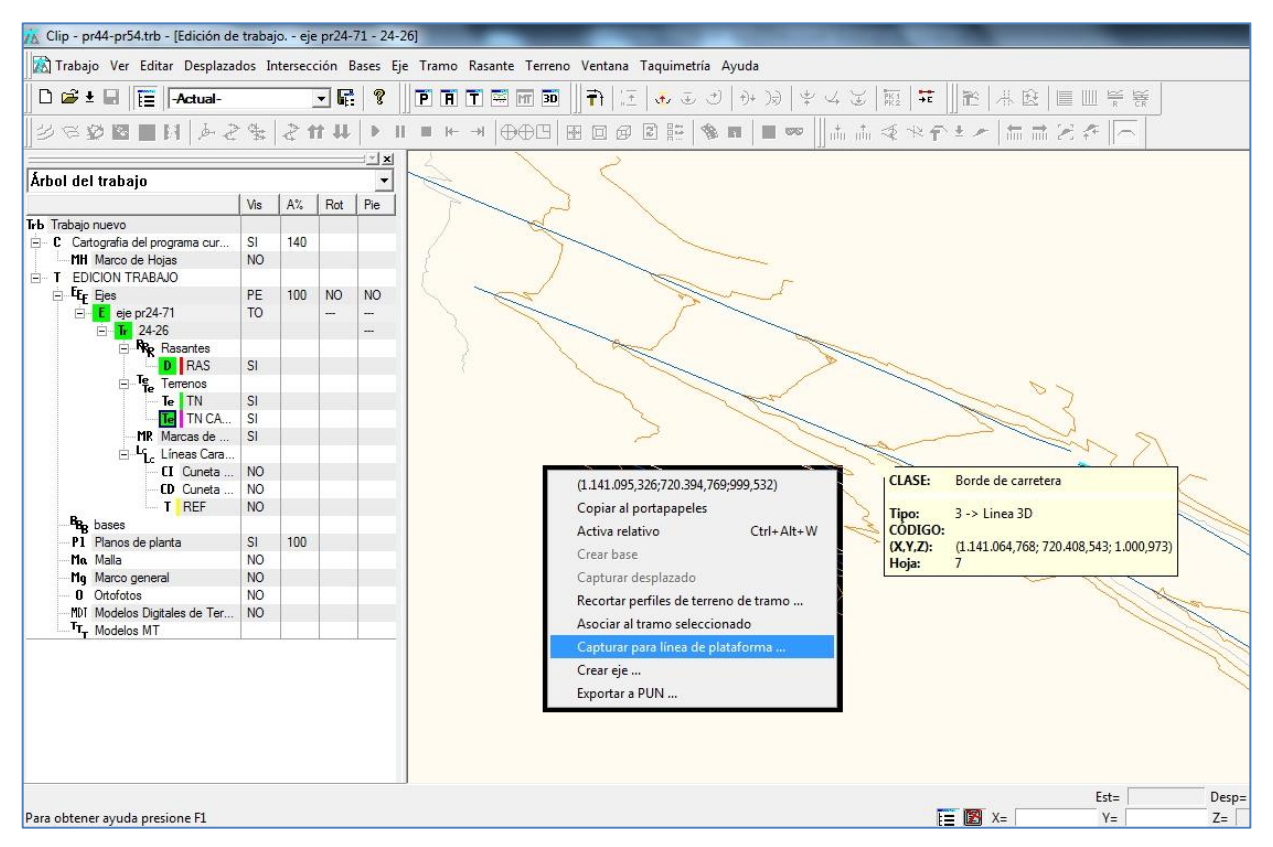

| Tramo: 24-26          |             |                                         |                 |
|-----------------------|-------------|-----------------------------------------|-----------------|
| Línea de cart.: Borde | de carreter | a Linea 3D                              |                 |
| Nº de puntos: 345     |             |                                         |                 |
| Estación inicial:     | 24+000      | <br>Estación final:                     | 26+000          |
| Intervalo:            | 10          | Utilizar esta                           | ciones de       |
| Línea de plat. :      | Calzada     | 👻 🗐 Gen                                 | erar peraltes   |
| Distancia máxima :    | 20          | (Si el punto está a distancia no se cor | más<br>nsidera) |
|                       | [           | Aceptar                                 | Cancelar        |